# 給与計算実務能力検定試験<sup>®</sup> W E B 講座 利用マニュアル

このたびは給与計算実務能力検定試験®WEB講座をご覧いただき、 ありがとうございます。

本マニュアルでは、ご利用いただくために必要となる基本的な内容を 記載しておりますので、よくご確認ください。

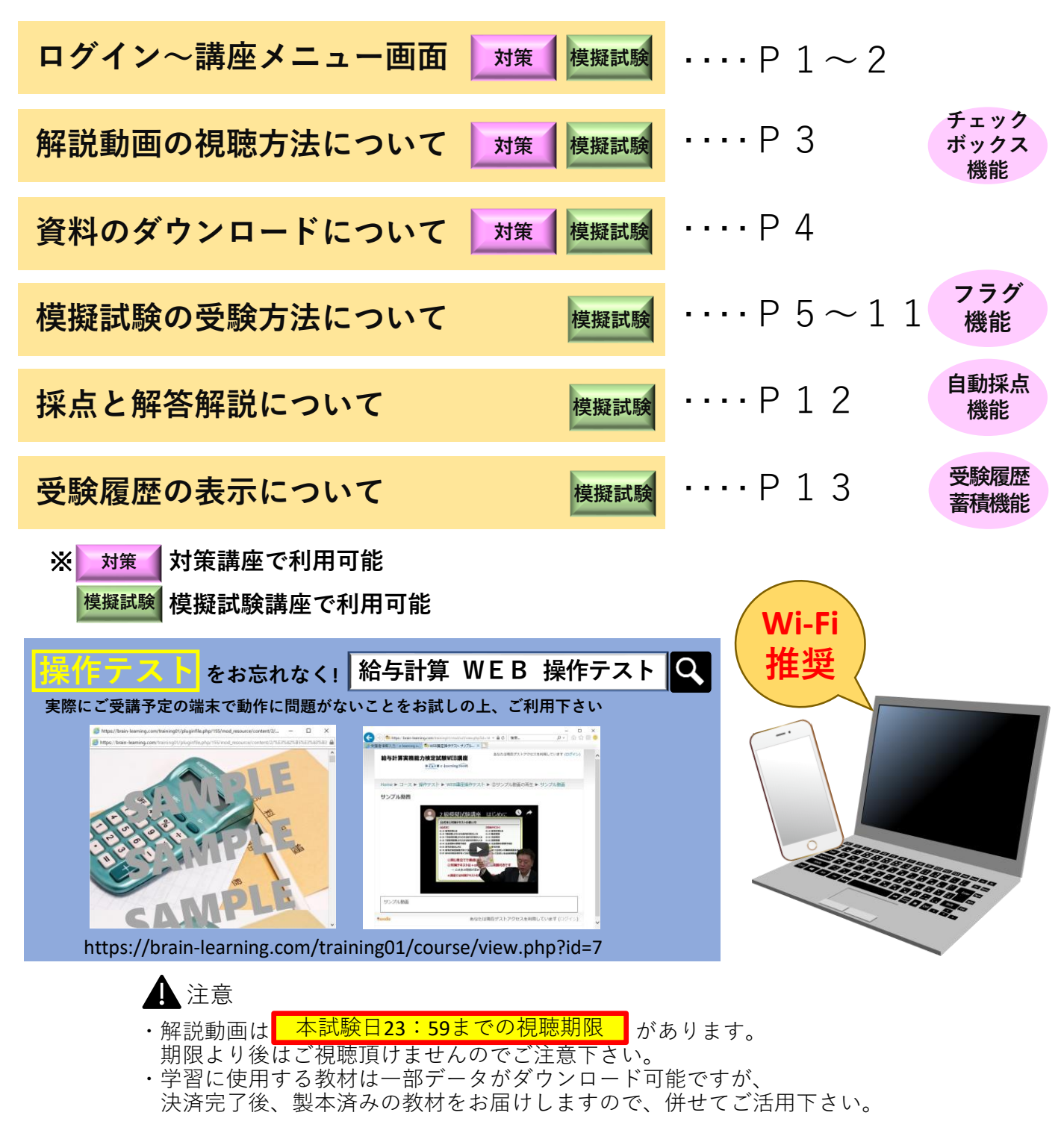

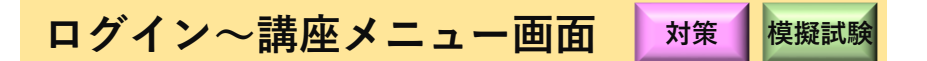

### ログインについて

ログインすると、システム上、全ての講座が表示されます。 お申込みの講座をクリックして下さい。

以下のコースはどなたでもクリック出来ます。 〇WEB講座操作テスト・利用マニュアル 〇WEB講座模擬試験(トライアル)

| https://brain-learning.com/training01/                                                                                                    | ▼ 曽 ぴ   検索                                                                                | <b>♀</b> 份 ?          |
|----------------------------------------------------------------------------------------------------|-------------------------------------------------------------------------------------------|-----------------------|
| ·宜実務能力検定試験 × 📑                                                                                                    |                                                                                           |                       |
| 給与計算実務能力検定試験WEB講座                                                                                                    | あなたは XXXXXXX としてログインしてい                                                                   | ます (ログアウト)            |
| Home                                                                                                    |                                                                                           |                       |
| Brain e-learning roomをご利用いただきありがとうございます                                                                                                    | -<br>•                                                                                    |                       |
| 以下の「コース一覧」よりお申込みの講座へお進みください。                                                                                                    |                                                                                           |                       |
| コース一覧                                                                                                    |                                                                                           |                       |
| □ 給与計算実務能力検定試験2級対策講座                                                                                                    |                                                                                           |                       |
| 解説講義と計算演習を通して、初めての方でも給与計算の仕組<br>ともに、2級試験に合格するための力を養うための講座です。                                                                                    | みを理解できるようになり、基本的な給与計算が実際にできるよ                                                             | こうになると                |
| □ 給与計算実務能力検定試験 2 級模擬試験講<br>座<br>約1515年の支持の支持の1000年の1000年の1000年の1000日の1000日の1000日の1000日の1000日の1000日の1000日の1000日の1000日の1000日の1000日の1000日の1000日の10 | 約1-51なっ甘ナ州ナル50の月(-ついマリマナビやサタマナ ナ)                                                         | u<br>山<br>谷<br>谷<br>松 |
| 結与計算の実務経験がある方や2 秘対策講座を受講した方なと<br>試験問題を解いていただき(40問/2時間)、解答終了後、<br>ポイントをはじめとした出題傾向の把握や時間配分の感覚など                                                   | 、粘与計算の基本的な知識の身についている方が対象です。本都<br>設問ごとにビンボイント解説をご覧いただくことが出来ます。。<br>、試験に対する実践的な力を養うための講座です。 | 皆同様の模擬<br>よく問われる      |
| □ WEB講座操作テスト・利用マニュアル                                                                                                    |                                                                                           | 1                     |
| ♦WEB講座操作テスト                                                                                                    |                                                                                           |                       |
| お申込みの前に実際にWEB講座でご利用いただくe-leaningシン<br>※必ず受講時にご使用いただく予定の端末にて操作を行ってく                                                                              | ステムのデモ操作が行えます。<br>ださい。                                                                    |                       |
| ◆WEB講座マニュアル                                                                                                    |                                                                                           |                       |
| 給与計算実務能力検定試験WEB講座について簡単にまとめたマ                                                                                                    | 'ニュアルです。                                                                                  |                       |
| WEB講座ってどういう講座なのか? 使い方は? 模擬試験の解<br>からご覧ください。                                                                                                    | 答方法は? はじめて給与計算実務能力検定試験WEB講座の利用                                                            | 方法はこちら                |
| 💷 WEB講座模擬試験(トライアル)                                                                                                    |                                                                                           | 1                     |
| WEB講座での模擬試験をお試し頂けます。                                                                                                    |                                                                                           |                       |
|                                                                                                    |                                                                                           |                       |

お申込みの講座メニュー画面です。 マイコースをクリックすると、お申込み頂いた講座が表示されます。

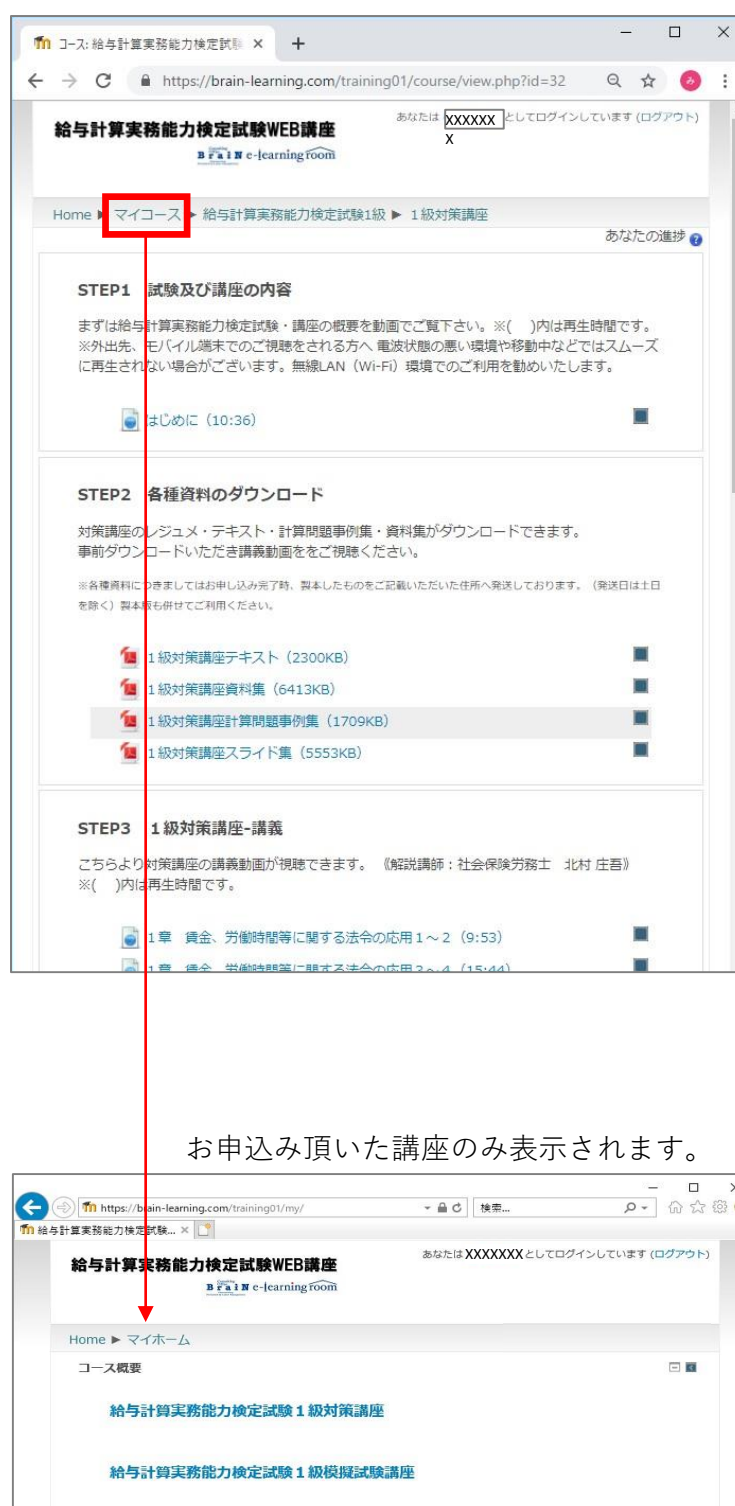

| 対策講座     | 模擬試験講座   |
|----------|----------|
| STEP1    | はじめに     |
|          |          |
| STEP2 資料 | 斗のダウンロード |
|          |          |
| STEP3    | STEP3    |
| 動画解説     | 模擬試験     |
|          |          |
| STEP4    | STEP4    |
| 計算演習動画解説 | 動画解説     |
|          |          |

WEB講座メニューの構成

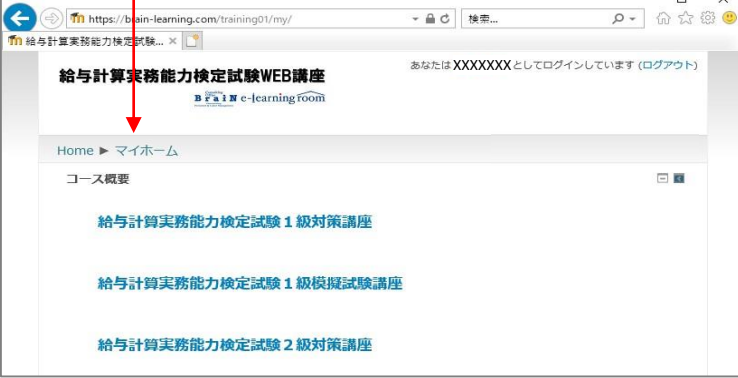

解説動画の視聴方法について 対策 模擬試験

チェック ボックス 機能

講座の講義動画が視聴できます。

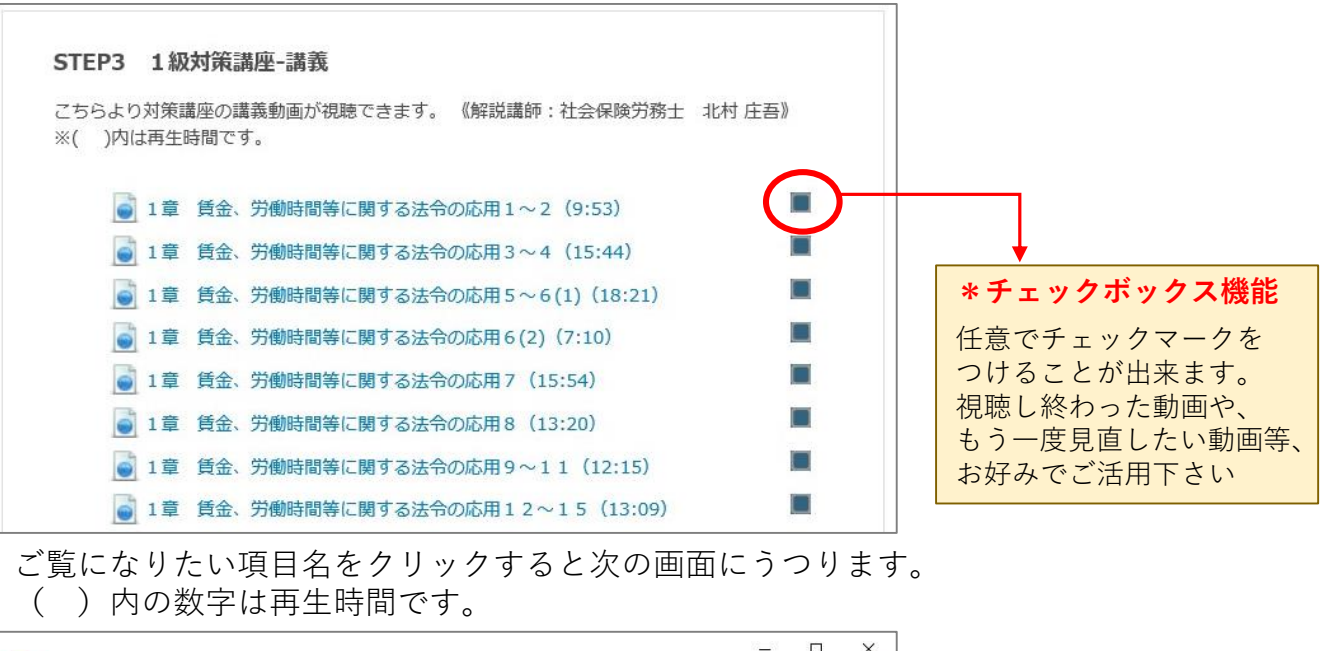

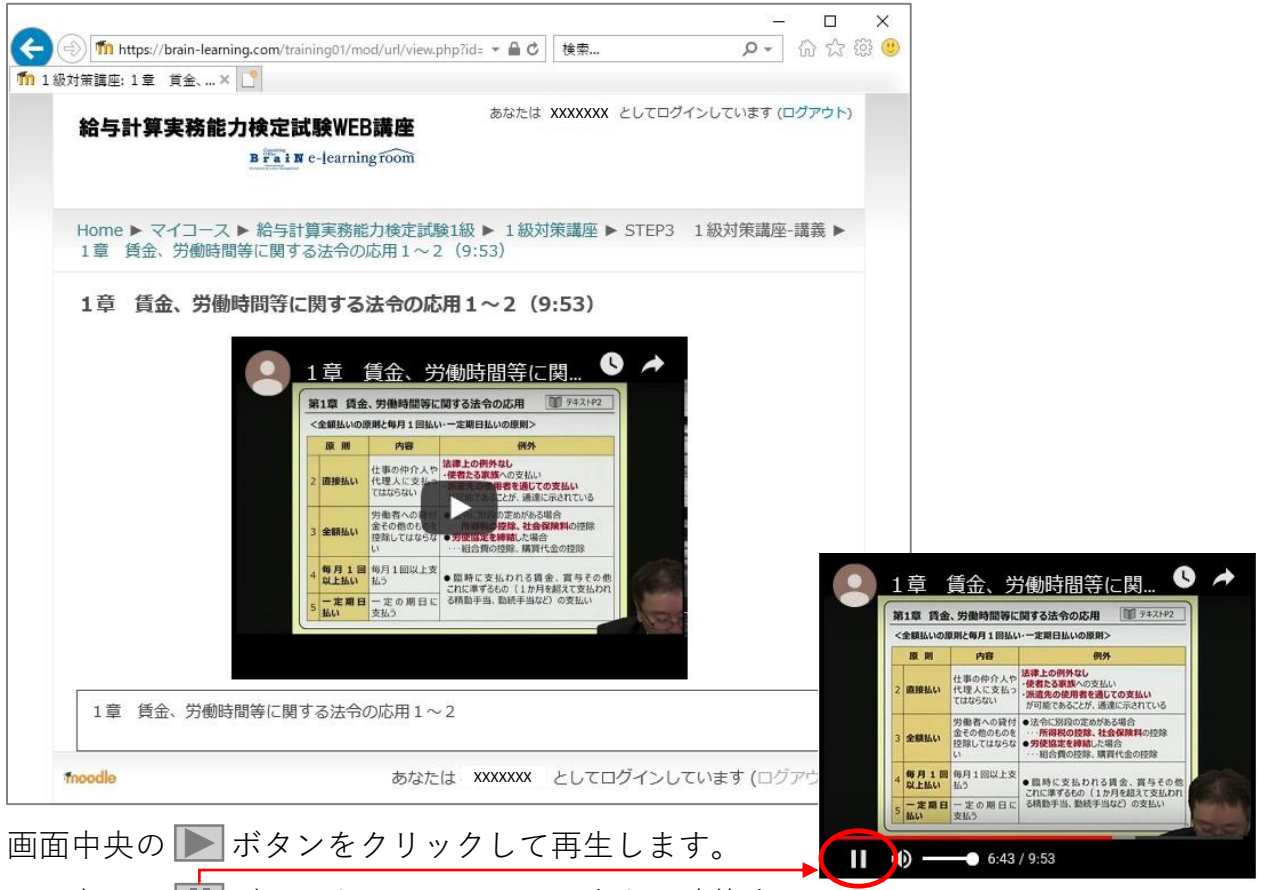

画面左下の 前 ボタンをクリックして再生を一時停止します。

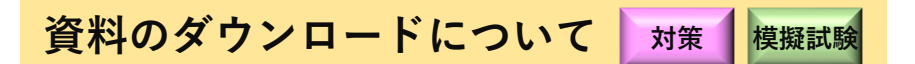

講座に使用する教材がダウンロードできるページです。

こちらの資料につきましては、決済完了後、製本した教材をお申込み いただいた住所へ発送手配も致します(発送日は土日祝日を除く)。 製本版も併せてご利用下さい。

| STEP2 各種資料のダウンロード                                                                                                    |                                                              |
|----------------------------------------------------------------------------------------------------|--------------------------------------------------------------|
| 対策講座のレジュメ・テキスト・計算問題事例集・資料集<br>事前ダウンロードいただき講義動画ををご視聴ください。                                                                                                    | <b>糺がダウンロードできます。</b>                                         |
| ※各種資料につきましてはお申し込み完了時、製本したものをご記載いただいた<br>製本版も併せてご利用ください。                                                                                                    | <b>- 住所へ発送しております。(発送日は土日を除く)</b>                             |
| 1級対策講座テキスト(2300KB)         1級対策講座資料集(6387KB)                                                                                                    |                                                              |
| 1級対策講座計算問題事例集(1575KB)<br>1級対策講座スライド集(5553KB)                                                                                                    | -                                                            |
|                                                                                                    | クリックすると資料画面にうつります。<br>( )内はデータの大きさです。                        |
| <ul> <li>③ 1級対策講座デキスト2019 - Google Chrome - □</li> <li>△ https://brain-learning.com/training01/pluginfile.php/1379/mod_resource/content/2/1級…</li> <li>1級対策講座デキスト2019 1/187 C: 土 合</li> </ul> | ×<br>印刷やダウンロードはこちらの画面で行いま <sup>-</sup><br>(スマホでもダウンロードは可能です) |
| 給与計算実務能力検定試験                                                                                                    |                                                              |
| 対策講座テキスト(1級)                                                                                                    |                                                              |
| - 単社園並入<br>決決記 実務能力開発支援協会<br>#<br>B54m(912 +<br>-                                                                                                    |                                                              |

# 模擬試験の受験方法について

模擬試験

フラグ

機能

模擬試験を受験することができます。

「給与計算実務能力検定試験」と同じ40問の問題が用意されています。 (2級:知識問題35問+計算問題5問=全て四肢選択) (1級:知識問題30問=四肢選択+計算問題10問=記述式)

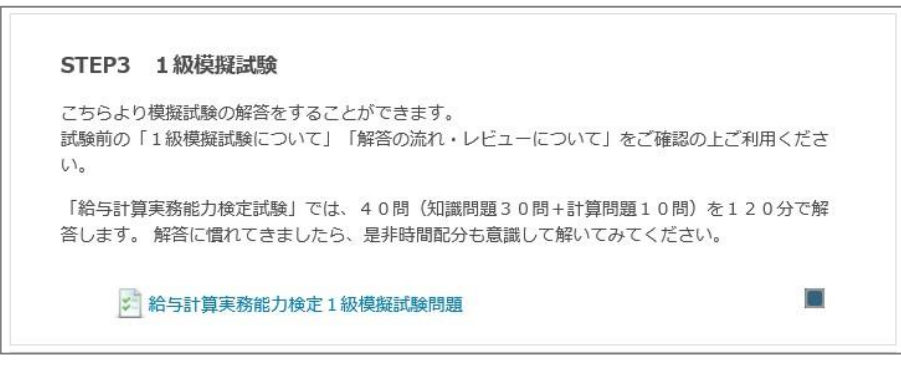

「給与計算実務能力検定〇級模擬試験問題」をクリックすると次の画面にうつります。

模擬試験を受験する際に必要な条件が示されています。 開始する前によくご確認ください。

- (お届けする問題(製本版)表紙にも条件が記載されています)
- (このページへは模擬試験の途中でも戻ることが出来ますが、

その場合は解答を保存する「次へ」のボタンを必ずクリックしてから 移動してください⇒次ページ参照)

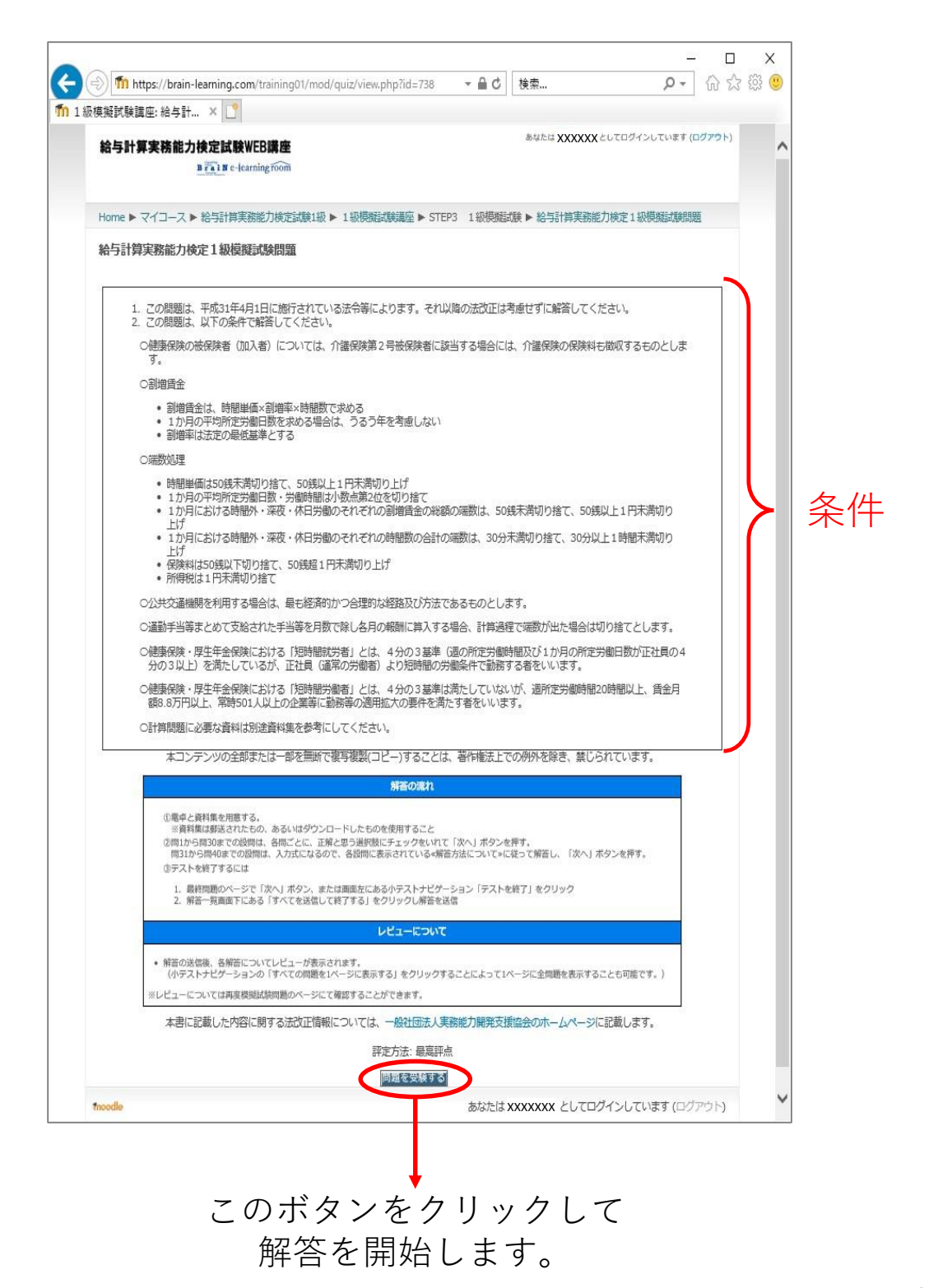

### 模擬試験問題が1~2問ずつ表示されます。

設問を読んで、四肢選択の場合は、該当する選択肢の 〇をクリックして下さい。 表示されている問題の解答が終わったら、左下の 次へ をクリックして下さい。 ※ 次へ をクリックすることで解答が保存されます。

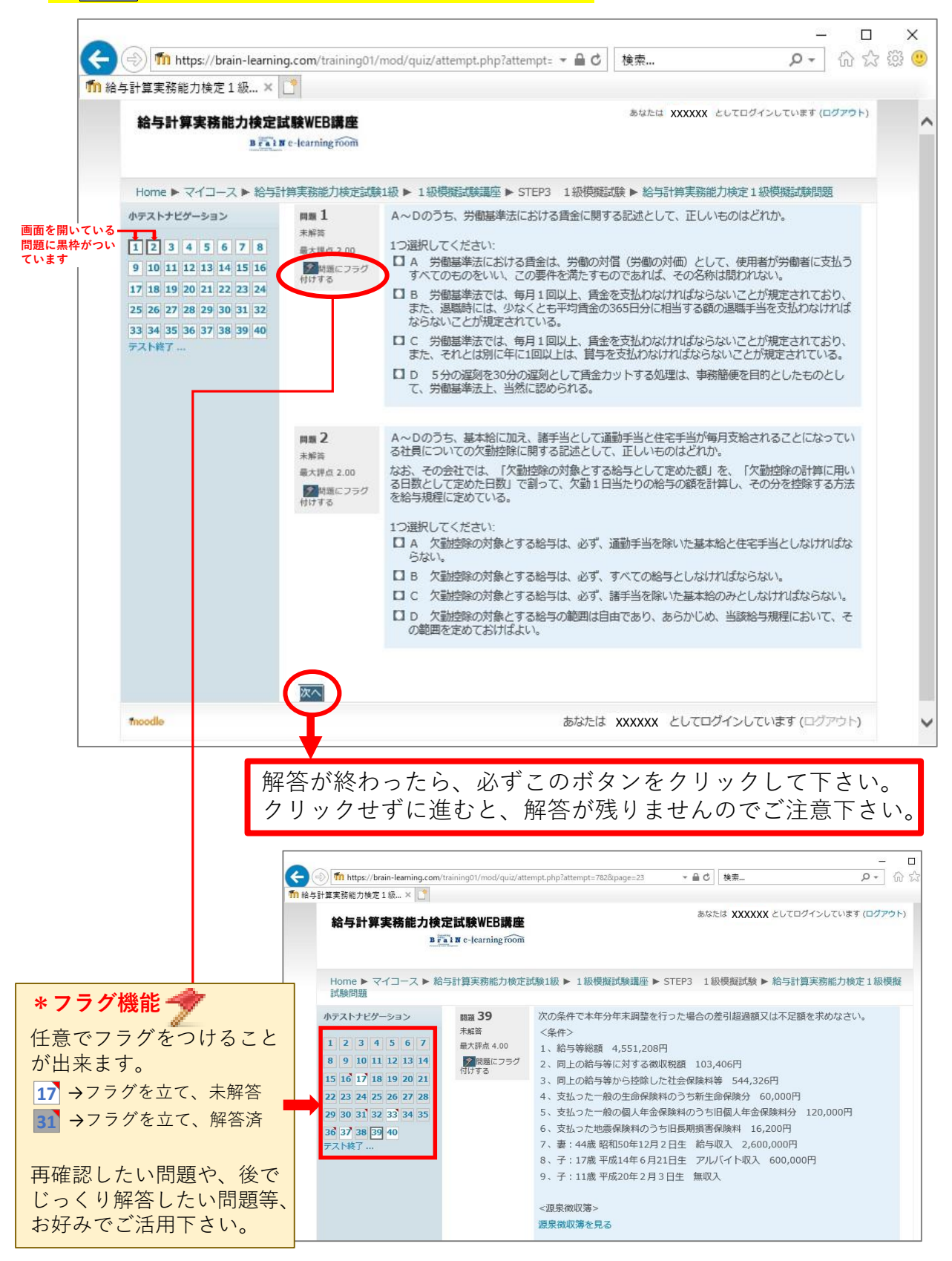

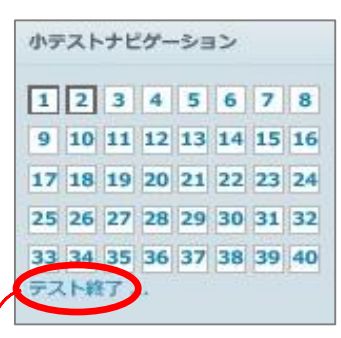

テスト終了ボタンをクリックするか、 問題40のページで 次へ をクリックすると 「問題 ステータス」の画面にうつります。

【ステータス】解答状況が確認できます。 「解答保存」解答が終わっているもの 「未解答」 解答が終わっていないもの 問題番号をクリックすると 該当する問題ページにうつります。

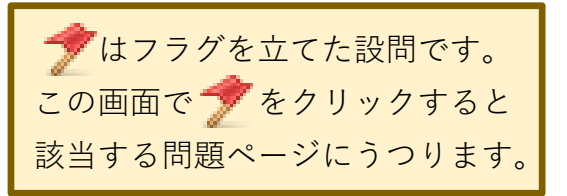

| https://l                                        | orain-learning.com 🔻 🛍 🖒         | 検索 タマ 113                                                                                                    |
|--------------------------------------------------|----------------------------------|----------------------------------------------------------------------------------------------------|
| 与計算実務能力検知                                        | Ē1級× 📑                           |                                                                                                    |
| 給与計算実務能力検定<br>5 (3) 1                            | <b>t映WEB講座</b><br>c-learningroom | あいたはXXXXX としてロタインしています (D                                                                                                    |
|                                                  |                                  |                                                                                                    |
| Home ▶ マイコース ▶ 紛与計<br>Nテストナビゲーション                | 四次招売刀税定回期1股 ▶ 1 股後期回時議員 ▶        | STEP3 1 歐視鏡回線 ▶ 松与計算來認識力構定 1 級視鏡回線時間 ▶ 安特                                                                                                    |
| 12345678                                         | 船号計算美務能力快走1 較優操高限)               | 1.00                                                                                                    |
| 0 10 11 12 13 14 15 16                           | 20.019438                        |                                                                                                    |
| 7 18 19 20 21 22 23 24                           |                                  | 1 第三番目目<br>1 第三番目<br>1 第三番目<br>1 第三番目<br>1 第三番目<br>1 第三番目<br>1 第三番目<br>1 第三番目<br>1 第三番目<br>1 第三番目<br>1 第三番目<br>1 第三番目<br>1 第三番目<br>1 第三番目<br>1 第三番目<br>1 第三番目<br>1 第三<br>1 第三<br>1 第三<br>1 第三<br>1 第三<br>1 第三<br>1 第三<br>1 第三 |
| 5 26 27 28 29 30 31 32<br>3 34 35 36 37 38 39 40 |                                  | 2 #許保存                                                                                                    |
| スト時7                                             |                                  | 3 #01#GF                                                                                                    |
|                                                  |                                  | 4 解防部符                                                                                                    |
|                                                  |                                  | 5 報告報符                                                                                                    |
|                                                  |                                  | 2 Minister                                                                                                    |
|                                                  |                                  | 8. 解近你存                                                                                                    |
|                                                  |                                  | 0 旅告条件                                                                                                    |
|                                                  |                                  | 10 所由保存                                                                                                    |
|                                                  |                                  | 12 加近保存                                                                                                    |
|                                                  |                                  | 13 潮近带平                                                                                                    |
|                                                  |                                  | 14 解許報評                                                                                                    |
|                                                  |                                  | 15 線的條件                                                                                                    |
|                                                  |                                  | 10 7 00010017                                                                                                    |
|                                                  |                                  | 18 解許條件                                                                                                    |
|                                                  |                                  | 10 用的开始开                                                                                                    |
|                                                  |                                  | 20 解诉保存                                                                                                    |
|                                                  |                                  | 21 第5条符                                                                                                    |
|                                                  |                                  | 23 粮的保存<br>23 粮的保存                                                                                                    |
|                                                  |                                  | 24 和许能符                                                                                                    |
|                                                  |                                  | 25 解消推荐                                                                                                    |
|                                                  |                                  | 26 解消带平                                                                                                    |
|                                                  |                                  | 28 解消품符                                                                                                    |
|                                                  |                                  | 29 解告#存                                                                                                    |
|                                                  |                                  | 30 無近果汗                                                                                                    |
|                                                  |                                  | 31 🥑 湘浜保存                                                                                                    |
|                                                  |                                  | 32 制約兼件                                                                                                    |
|                                                  |                                  | 34 解防带秤                                                                                                    |
|                                                  |                                  | 35 柳沂保存                                                                                                    |
|                                                  |                                  | 36 🍠 解音带符                                                                                                    |
|                                                  |                                  | 37 📌 外掘谷                                                                                                    |
|                                                  |                                  | 38 解白银行<br>39 未期間                                                                                                    |
|                                                  |                                  | 40 外鄉西                                                                                                    |
|                                                  |                                  | war market                                                                                                    |
|                                                  |                                  |                                                                                                    |
| eodle                                            |                                  | あなたは XXXXXX としてログインしています (ログ                                                                                                    |

途中でログアウトしても、前回終了した問題から模擬試験を受験する ことができます。

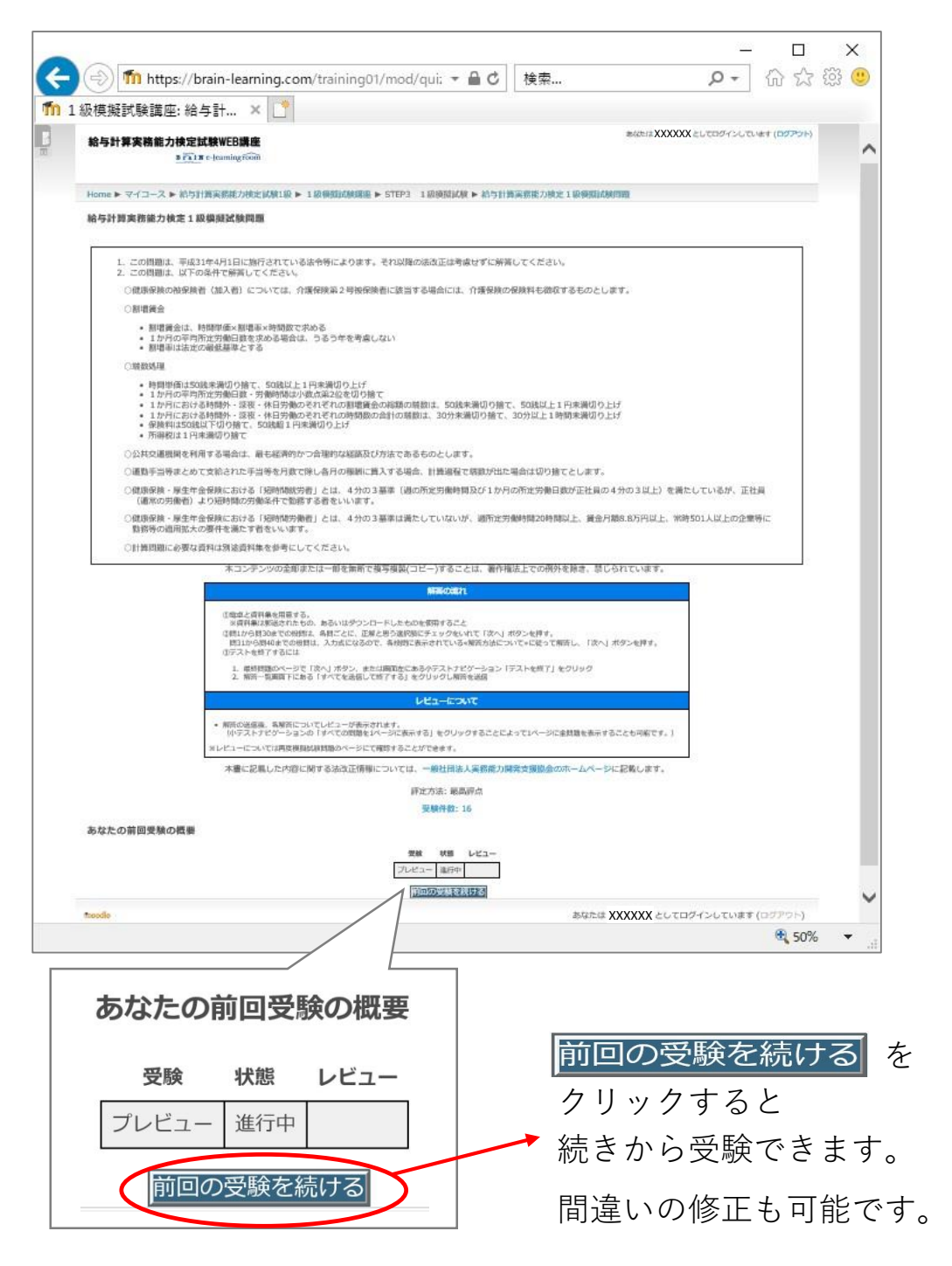

## 1級模擬試験講座では問題31~40まで記述式問題になります。

≪解答方法について≫では、解答の入力方法の記載がありますので — よく確認の上、入力をお願いします。

※解答が合っていても、入力方法に間違いがあると不正解となります。

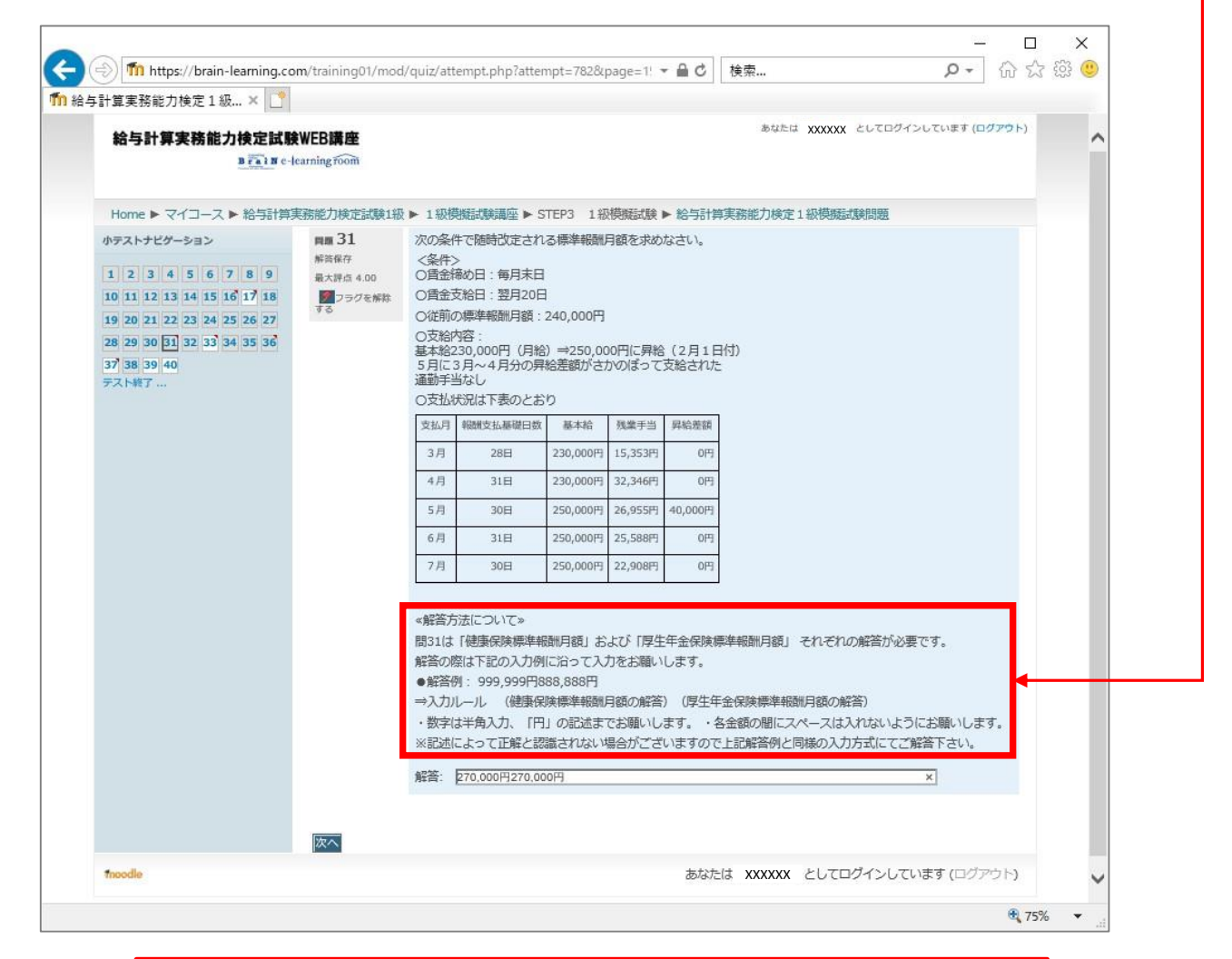

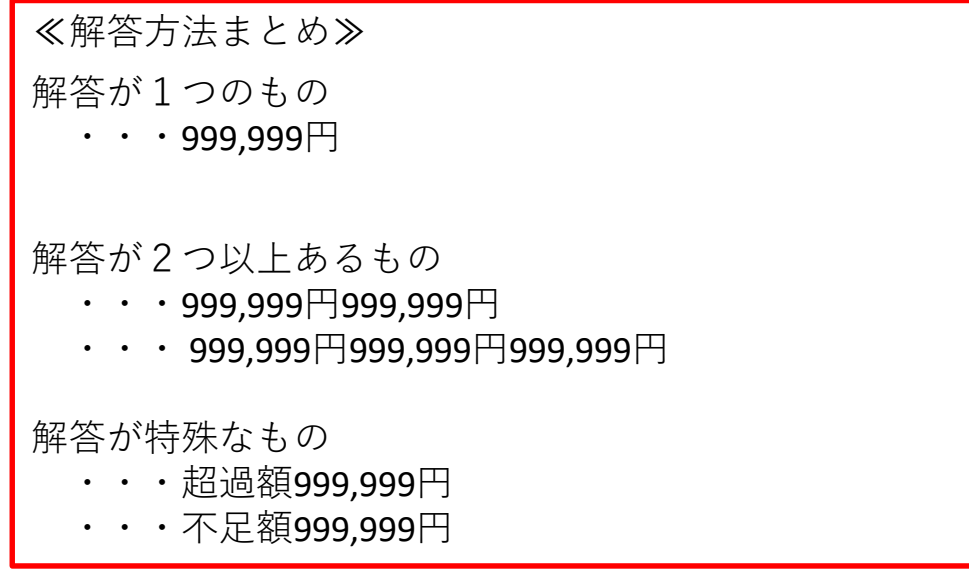

全ての解答が終わったらすべてを送信して終了するをクリックして下さい。 Х 🔉 🖓 🖧 🛱 🙂  $\leftarrow$ 🛞 🍈 https://brain-learning.com/training01/mod/quiz/summary.php?attempt マ 🔒 🖒 🛛 検索... 🌇 給与計算実務能力検定1級... × 🌅 ファイル(E) 編集(E) 表示(V) お気に入り(A) ツール(T) ヘルプ(H) XXX ELTERALDURINE (D 給与計算実務能力検定試験WEB講座 <u>8 (1) 8 r-Icaning form</u> ne トマイコース ト 前与計畫高線能力検定回線1級 ト 1級機関試験構築 ト STEP3 1級機関回線 ト I 給与計算実務能力検定1級模擬試験問題 I 2 3 4 5 6 7 8 9 10 11 22 I 3 4 5 6 7 8 9 10 11 22 I 3 4 5 6 7 8 9 20 12 22 23 24 25 26 27 26 20 10 11 22 33 34 35 36 77 36 29 40 77 10 7 \*\*\* 安装に戻る すべてを送信して終了する SALE XXXXX SUTOFICITIES (OFFON) 受験に戻る すべてを送信して終了する 問題に戻りたい場合は 受験に戻る をクリックすると戻ります。

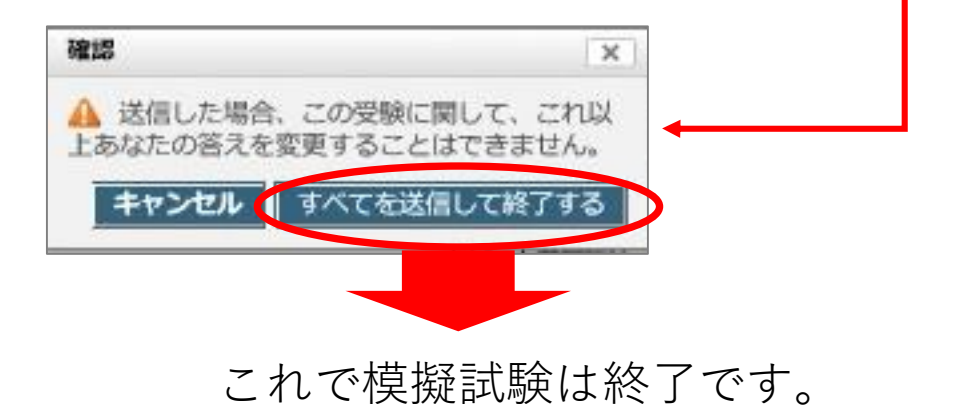

# 採点と解答解説について

自動採点

機能

解答が終了すると、自動採点された結果と解説画面が表示されます。 「すべての問題を1ページに表示する」でまとめて印刷することも可能です。

| 開始日時 | 2019年 08月 13日(火曜日) 11:38 | 1 |   |  |
|------|--------------------------|---|---|--|
| 状態   | 終了                       |   |   |  |
| 完了日時 | 2019年 08月 13日(火曜日) 12:06 |   |   |  |
| 所要時間 | 28分13秒                   |   | 1 |  |
| 評点   | <b>88.00</b> / 100.00    |   |   |  |

# **正解の場合** 解答部分が緑色に表示されます。

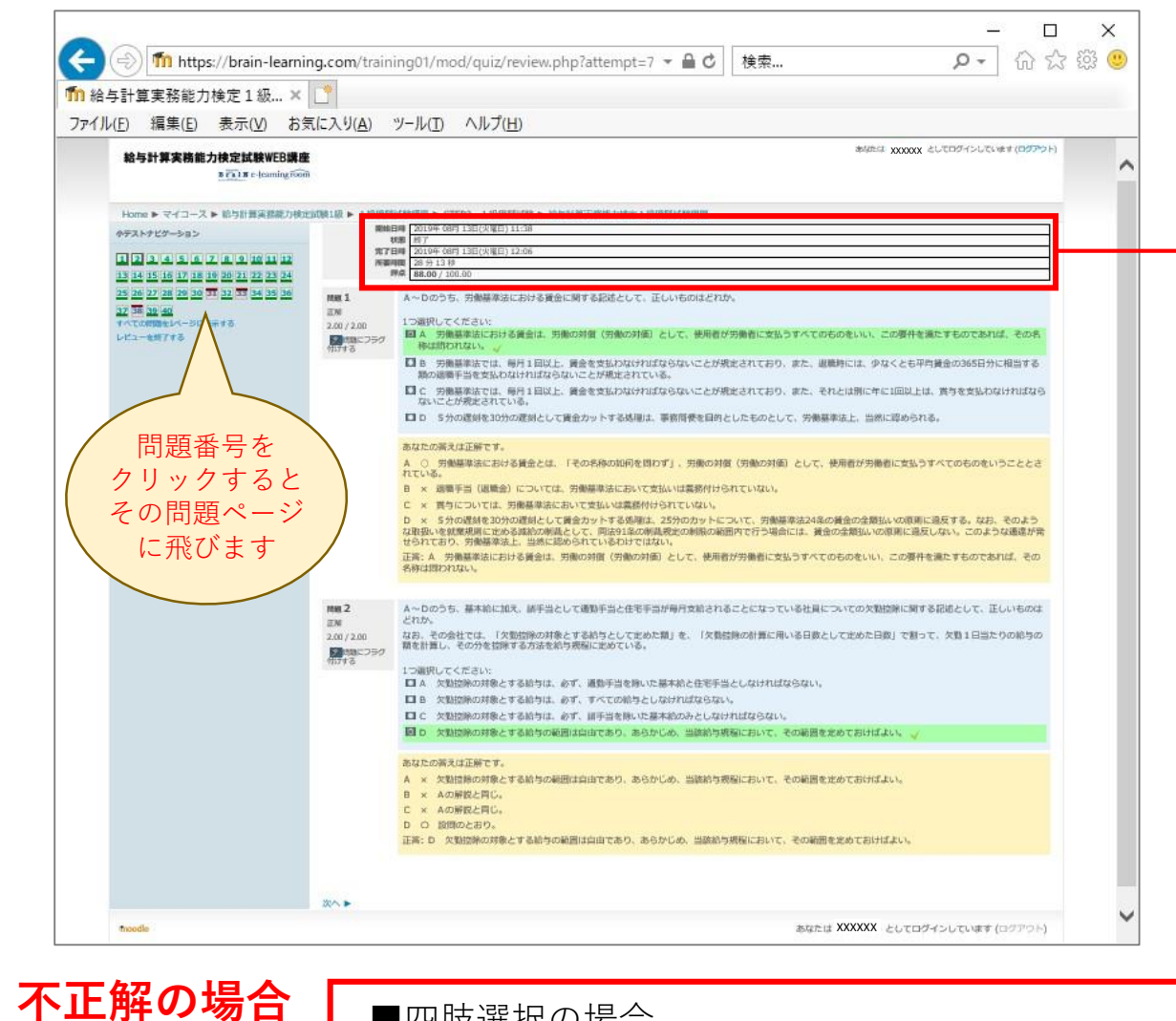

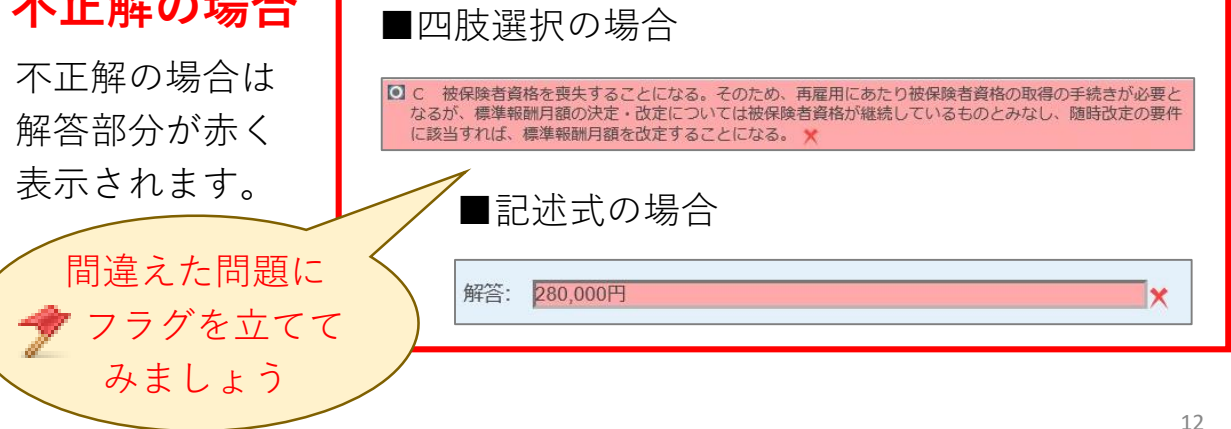

# 受験履歴の表示について

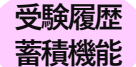

# 「模擬試験講座」のページに戻ると受験履歴が残ります。

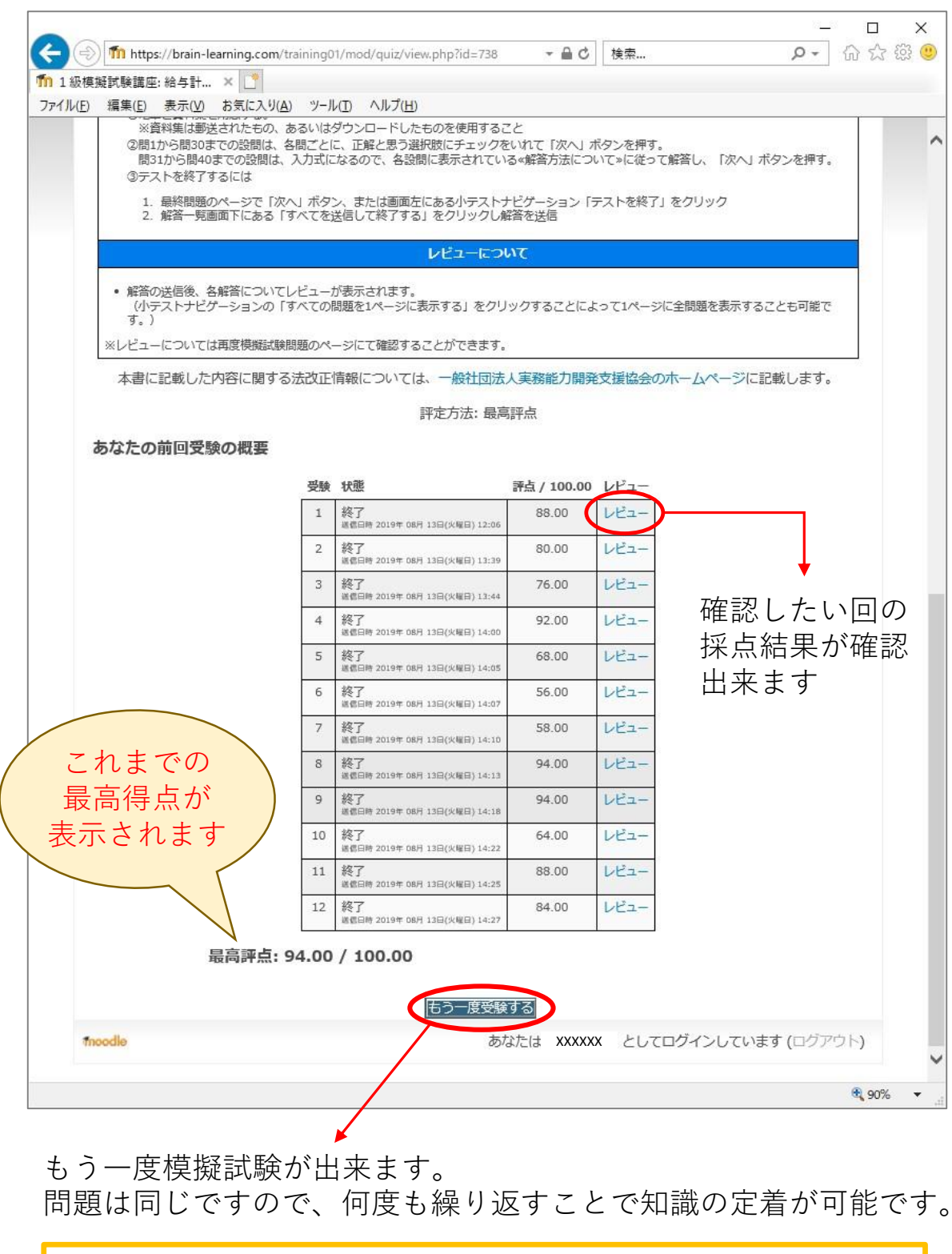

ご不明な点などございましたら、お気軽にお問い合わせ下さい。 BraiN e-learning room事務局 TEL:03-5217-2670(平日:10:00~18:00) 【お問い合わせフォーム】 https://www.e-brain.ne.jp/contact/

### ご利用環境を確認下さい

#### Windows環境

Microsoft Windows Vista SP2/7 SP1/8/8.1 (8ならびに8.1はデスクトップモードのみ動作、またタッチパネル操作には対応しておりません)

ブラウザ Internet Explorer9、10、11、Google Chrome最新バージョン、Firefox最新バージョン

ハードウェア(動画コンテンツの場合) ・音声ならびに映像の再生に対応(2004年度以降に発売されたメモリ1G以上のPCが目安です) ・インターネット接続環境(CATV回線、光回線、4G以降のモバイル通信環境、WiMAX)

### Macintosh環境

OSMacOS X v10.5 Leopard以上

ブラウザ Safari 最新バージョン

ハードウェア(動画コンテンツの場合) ・音声ならびに映像の再生に対応(2004年度以降に発売されたメモリ1G以上のPCが目安です) ・インターネット接続環境(CATV回線、光回線、4G以降のモバイル通信環境、WiMAX)

※「Windows10」および「Microsoft Edge」対応について マイクロソフト社よりリリースされました、Windows OS「Windows 10」およびインターネットブラウザ「Microsoft Edge」についての動作検証は完了しておりません。

誠に恐れ入りますが、上記のOSおよびブラウザをご利用のお客様につきましては、必ず操作テストを行っていただき、 動作に問題がないことをご確認の上、お申込みくださいますよう、お願い申し上げます。